## 【Google Chrome を通常使うブラウザに設定する (既定のブラウザ)】

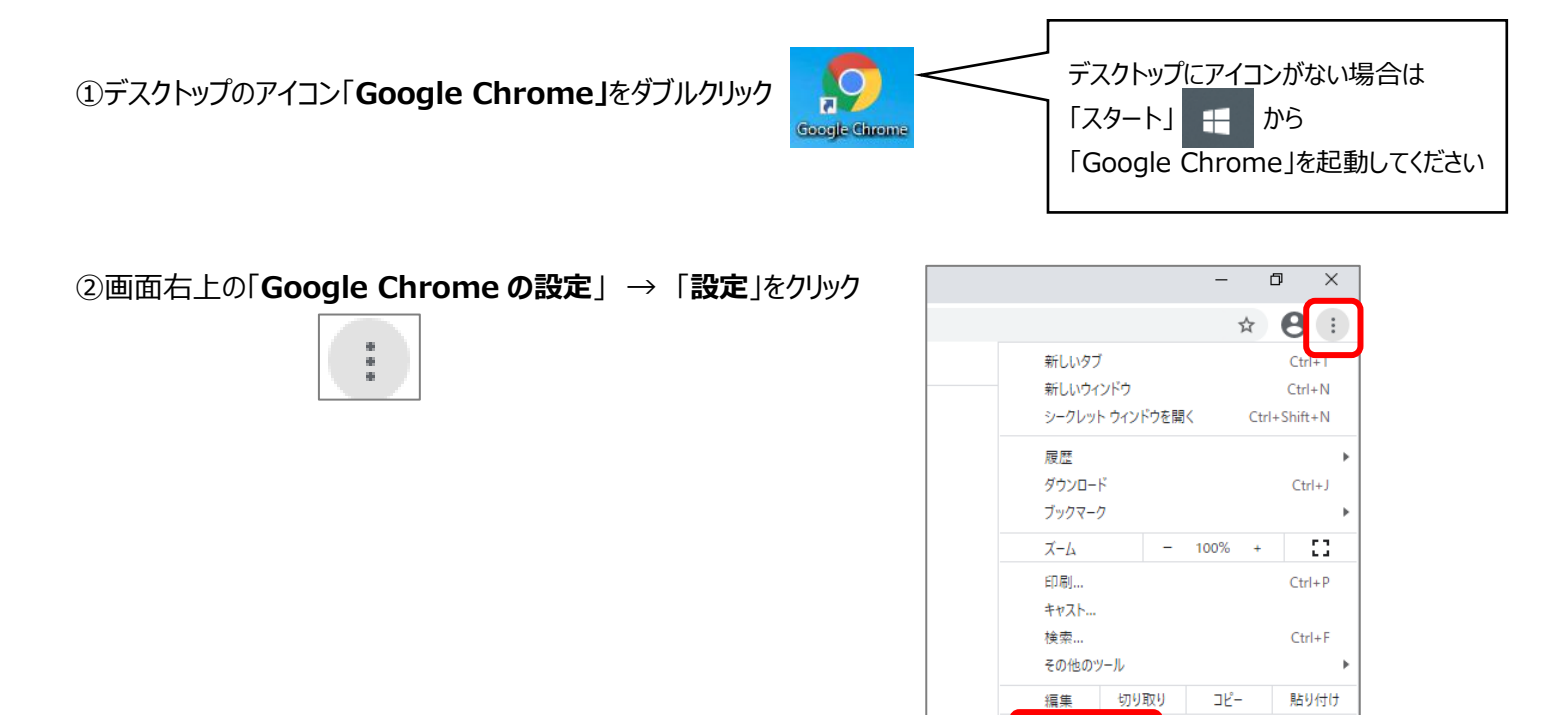

設定

③左側のメニュー「既定のブラウザ」をクリック → 既定のブラウザの「デフォルトに設定」をクリック

| 設定 |               | Q 設定項目を検索                 |
|----|---------------|---------------------------|
| ÷  | Google の設定    | 既定のブラウザ                   |
| Ê  | 自動入力          | 既定のブラウザ                   |
|    | 安全確認          | Google Chrome を既定のブラウザにする |
| 0  | プライバシーとセキュリティ | 起動時                       |
| ۲  | デザイン          |                           |
| ٩  | 検索エンジン        | ● 新しいタブ ページを開く            |
|    | 既定のブラウザ       | ○ 前回開いていたページを開く           |

## ④既定のアプリより「Internet Explorer」をクリック→アプリを選ぶより「Google Chrome」をクリック

| ← 設定                                                                      | - 🗆 X                |                                  |
|---------------------------------------------------------------------------|----------------------|----------------------------------|
| 命 ホーム                                                                     | 既定のアプリ               | アプリを選ぶ                           |
| <ul><li>設定の検索</li><li>アプリ</li></ul>                                       | + MC2.200<br>音楽ブレーヤー | Microsoft Edge<br>Windows 10 で推撼 |
| 臣 アプリと機能                                                                  | Windows Media Player | Firefox                          |
| ■ 既定のアブリ<br>・<br>・<br>・<br>・<br>・<br>・<br>・<br>・<br>・<br>・<br>・<br>・<br>・ | フォト ビューアー<br>フォト     | Google Chrome                    |
| <ul> <li>Web サイト用のアブリ</li> <li>ビデオの再生</li> </ul>                          | ビデオ ブレーヤー            | Internet Explorer                |
| 〒 スタートアップ                                                                 | Windows Media Player | Microsoft Store でアプリを探す          |
|                                                                           | Web ブラウザー            |                                  |

設定後、**ウィンドウは閉じる**